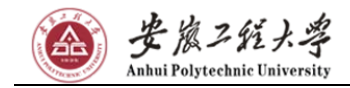

## 安徽工程大学 2020 年岗位招聘

## 报名系统使用指导手册

# 2020年3月

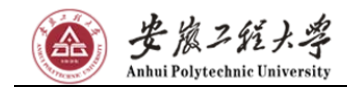

| 1. | 注意事项             | 3  |
|----|------------------|----|
| 2. | 账号注册             | 3  |
| 3. | 登陆与报考岗位          | 6  |
| 4. | 招聘进度追踪、简历查看与消息接收 | 9  |
| 5. | 准考证导出            | 11 |
| 6. | 密码修改与找回          | 12 |

## 目录

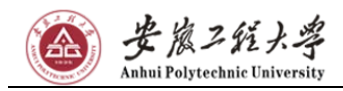

### 1. 注意事项

由于浏览器兼容性问题,推荐使用 360 浏览器或 Google Chrome 浏览器, 360 浏览器兼容模式打开页面不能正常显示,请切换为"极速模式"。

### 2. 账号注册

首先在浏览器输入招聘网站的链接 http://zp.ehall.ahpu.edu.cn, 如下图:

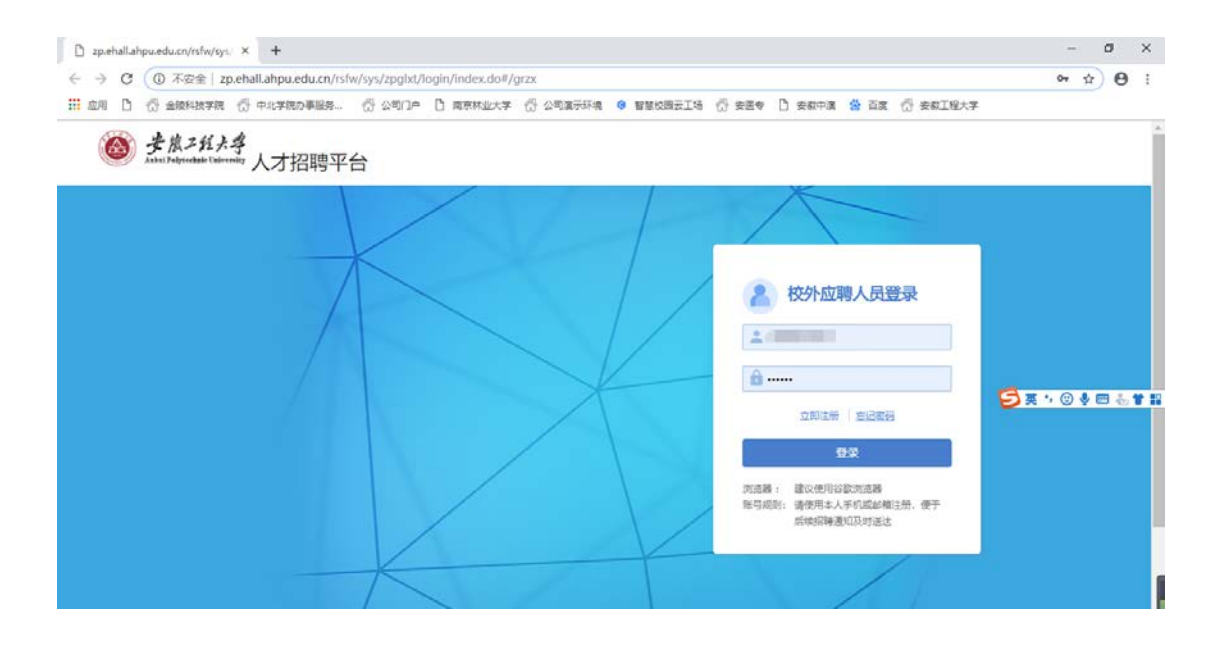

新用户需要注册,点击立即注册,如下图:

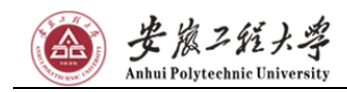

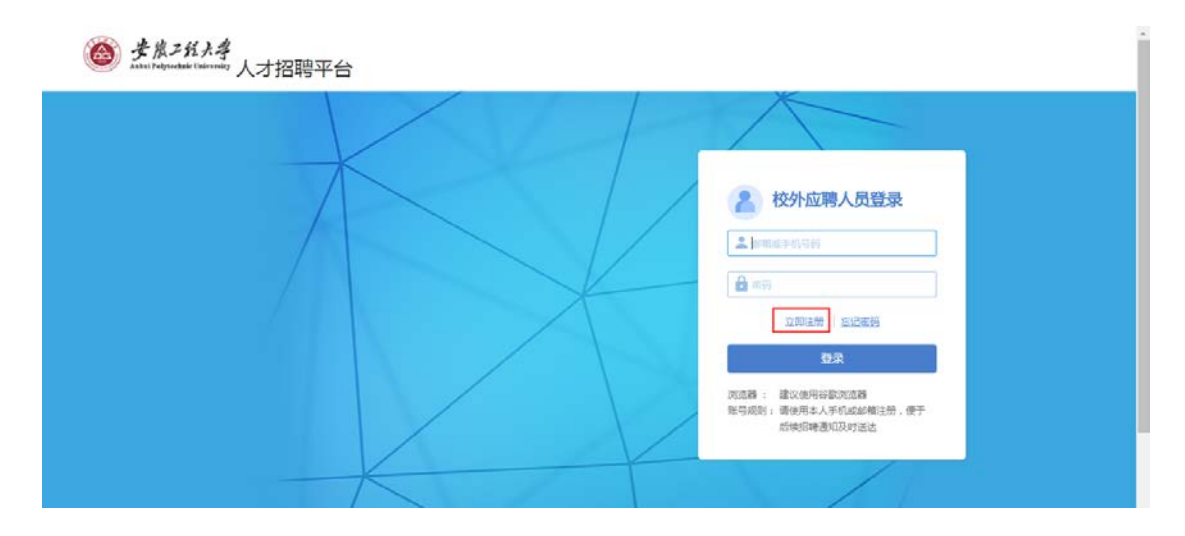

注册的方式分为2种手机注册和邮箱注册,手机注册输入手机号,获 取验证码,然后设置密码就完成注册,如下图:

|   |                     |             | 1       |                      |              |  |
|---|---------------------|-------------|---------|----------------------|--------------|--|
|   | 注册                  |             |         | ^                    |              |  |
|   | 邮箱/手机号码:            |             | $\odot$ |                      | 登录           |  |
|   | 验证码:                | 发送验证码       |         |                      |              |  |
| 1 | 密码:                 | 请皖入8-20位字符  | ]       |                      |              |  |
|   | 确认密码:               | 情報AA-20位学习  |         |                      | 8            |  |
|   | 密码规则: 包含数字、字母、特殊字符中 | 的两种或以上的字符类型 |         |                      |              |  |
|   | 登录                  |             | aibi.   | 取消                   |              |  |
|   |                     |             | _       | 101000104E CLALOCK14 | 11注册。便于<br>1 |  |
|   |                     |             |         |                      |              |  |

邮箱注册,输入邮箱地址、验证码以及密码,点击确认,注册成功 之后,会向注册的邮箱里发送激活链接,进入邮箱点击激活即可, 如下图:

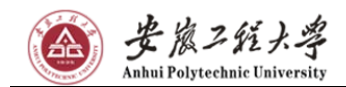

#### 安徽工程大学 2020 年岗位招聘报名系统使用指导手册

|                    |              |         | ×    |    |
|--------------------|--------------|---------|------|----|
| 注册                 |              |         |      |    |
| 邮箱/手机号码:           | @qq.com      | $\odot$ |      | 登录 |
| 验证码:               | YZ8G Y.Z     | 8G 📀    |      |    |
| 密码:                |              | $\odot$ |      |    |
| 确认密码:              |              | $\odot$ |      | ä  |
| 市研究时:包含数字、字母、特殊字符· | 中的两种成以上的字符类型 |         |      |    |
| 登录                 |              | 1003    | 人 取用 |    |

III AR D C AMAXAMA C HUNNARG- C AGIP D REMULTE C AGREERA O BEARDIN C SEE D SAFA S FA C SAILETE

| <b>爸 步度工程大学</b><br>Anal Frequential University 人才招聘平台                                                                                                    |                           |
|----------------------------------------------------------------------------------------------------|---------------------------|
|                                                                                                    |                           |
| 之 校外应聘人员登录<br>×                                                                                                    |                           |
| 我们已然您的新闻 134114501参qq.com发送一封激调新件,请将高新件中的银度挑成注册<br>————————————————————————————————————                                                                                                    |                           |
| 型校<br>的成績: 建心规制的的成绩<br>用电用本人手机成如用显统,使于<br>成绩的增速的风险/发达                                                                                                    |                           |
| K T                                                                                                    | -                         |
| <ul> <li>&lt; 函回 回复 回复全部 转发 删除 彻底删除 举报 拒收 标记为 v 移动到 v</li> </ul>                                                                                                    | 上一封下一                     |
| 【安徽工程大学】招聘注册 ☆<br>发件人: ahpuimp <ahpuimp@ahpui.edu.cn> 国<br/>时 间: 2019年3月13日(星明三) 上午10:10<br/>收件人:</ahpuimp@ahpui.edu.cn>                                                                                                    | <b>火</b><br>(約2本   日日日日 × |
| 総好,<br>您于2019年03月13日 09:38注册安教工程大学招聘账号,请点击以下链接,即可激活该账号;<br>http://zz.ehall.ahpu.edu.cn/rsfw/sys/zpglxt/login/verifyLink.do?param=eyJhY2N0ljolNjUxOTgxNjg0QHFxLmNvbSlsImNvZGUIOII5ODIzOTcifQ==<br>如果您干法点击此路接,通符之复制受财高意地以产后访问 |                           |
| 此邮件为系统邮件,请勿回复。<br>实教工程大学<br>2019.03.13                                                                                                    |                           |
|                                                                                                    |                           |
| 快速回复给:ahpuimp                                                                                                    |                           |

 参演ス結大学 Anhui Polytechnic University

注册温馨提示:①部分手机如发现无法接收到验证码,请改用邮箱 注册;②由于部分邮箱设置问题,可能激活邮件会被认定为垃圾邮 件,如果在收件箱中未找到激活邮件,可在邮箱垃圾箱中找到对应 邮件点击查看,为了方便您日后及时接受招聘讯息,可将该邮箱账 号标记为"不是垃圾邮件",后续即可在收件箱中正常查收该邮箱 邮件,如下图。请认准安徽工程大学官方邮件发送账号 ahpuimp@ahpu.edu.cn,谨防上当受骗。

|                                                                                                    |                                                                                                    |        | 反映建议 幕助中心 退出 |
|----------------------------------------------------------------------------------------------------|----------------------------------------------------------------------------------------------------|--------|--------------|
| mail.qq.c                                                                                                    | an 和和面页 1 没服 - 始於*                                                                                                    | Q.部件搜索 | -            |
| ☞ 写信                                                                                                    | <ul> <li>* 近回 初晩勤時 単規位のおは 送不進位のおは 初日方…・ 等和方…・</li> </ul>                                                                                                    |        | 上一时下一时       |
| A 收信<br>图 通讯录                                                                                                    | 【安徽工役大学】招聘注册 ☆<br>20th A:a <b>hpulimp</b> <ahpuimp@ahpu.edu.cn> UE</ahpuimp@ahpu.edu.cn>                                                                                                 |        |              |
| 收件箱                                                                                                    | 封 間:2019年2月28日(星期四)下午3:52<br>吹件人:                                                                                                    |        | 8000 ×       |
| 星行的件 🛧                                                                                                    | 这是一封拉板橡中的邮件,请勿经像中奖、汇款等透景像里,勿经易发打路生电话。 (1) 等级拉板邮件 移回改件稿                                                                                                    |        | 网站安全云检测      |
| 1111年1月<br>日<br>2111日<br>日<br>2111日<br>1<br>1<br>1<br>1 | 物子。<br>部子2019年02月28日15:20連新最新工程大学指導所导,请求面<br>http://zo.shidi.ahpu.edu.cn/rsfu/sys/zoplat/login/vetifyLink.do?caram tey/hY2h0joiOTQyMjE0MDUuxQHfsLmNvbSisImNvZGUSOB3CDQvMzUEQ==<br>前面供用号。 |        |              |
| ·莱克毛 à                                                                                                    |                                                                                                    |        | 4            |
|                                                                                                    | (在國國際會: ahpump                                                                                                    |        |              |

## 3. 登陆与报考岗位

输入注册的用户名与账号点击登陆,如下图:

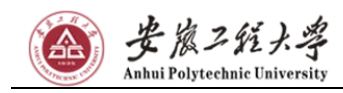

| <b>逐 步点211:</b><br>Athel Performance Calcivranty 人才招聘平台 |                                                                     |
|---------------------------------------------------------|---------------------------------------------------------------------|
|                                                         |                                                                     |
|                                                         | ▲ 校外应聘人员登录                                                          |
|                                                         |                                                                     |
|                                                         |                                                                     |
|                                                         | 2018年1日,建议1999年19月19日<br>198号税则: 瑞校3月本人与北京都和正治,使于<br>后期19日時港19日及村区法 |
|                                                         |                                                                     |

进入后点击查看相应的招聘计划,如下图:

| ▲ ★★255,44 数1   | 职工招聘     | 选择要查看的招聘计划                | x         | ERESSIQ | EC2078331 | 个人中心 |  |
|-----------------|----------|---------------------------|-----------|---------|-----------|------|--|
| 岗位列表            |          | 辅导员与管理岗位招聘                | 占未查署      |         |           |      |  |
| Q、清暄入岗位名称       |          | 开放时间:2019-03-082019-04-08 | ALL DE TE |         |           |      |  |
| 招聘单位) 清选择       | • 🗌 RE24 | 1                         |           |         |           |      |  |
| 今日日期 金郎 管理教徒 今日 | 調發员岗位    |                           |           |         |           |      |  |
| 回明计划: 请选择       | ▼ □ 投票空值 |                           |           |         |           |      |  |
|                 |          |                           |           |         |           |      |  |
|                 |          |                           |           |         |           |      |  |
|                 |          |                           |           |         |           |      |  |
|                 |          |                           |           |         |           |      |  |
|                 |          |                           |           |         |           |      |  |
|                 |          |                           |           |         |           |      |  |
|                 |          |                           |           |         |           |      |  |
|                 |          |                           |           |         |           |      |  |
|                 |          |                           |           |         |           |      |  |
|                 |          |                           |           |         |           |      |  |
|                 |          |                           |           |         |           |      |  |
|                 |          |                           |           |         |           |      |  |
|                 |          |                           |           |         |           |      |  |

可查看相应的招聘岗位名称,报名截止时间和已报名人数等信息,点 击对应岗位可查看岗位详情,如下图:

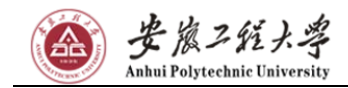

| ▲ 姜★251大学 教职工                             | 招聘                                          |   | 1246560 | 民的通知 | 个人中心    |   |
|-------------------------------------------|---------------------------------------------|---|---------|------|---------|---|
| 岗位列表                                      |                                             |   |         |      |         |   |
| Q、清输入内位名称                                 | 教史                                          |   |         |      |         |   |
| ·阿尔位: 请选择                                 | ▼ 2 波素空道                                    |   |         |      |         |   |
| 位與則・全部 管理岗位 や影響特別                         | <u>粉位</u>                                   |   |         |      |         |   |
| 2時计划: 結學员与管理岗位證碑                          | ▼ □ 投票空值                                    |   |         |      |         |   |
| 34号長与智理肉位招聘   人事处   き<br>く > 1・1日记录数1 約時至 | 円編等员岗位   2019-04-08 23:24:00   已报名人政<br>1 页 | 0 |         | q    | ¥页显示 10 | Ŧ |
|                                           |                                             |   |         |      |         |   |
|                                           |                                             |   |         |      |         |   |
|                                           |                                             |   |         |      |         |   |
|                                           |                                             |   |         |      |         |   |
|                                           |                                             |   |         |      |         |   |
|                                           |                                             |   |         |      |         |   |

进入岗位详情后请认真阅读详情内容,确认岗位报考条件,点击右 上方"立即申请"即可申请相应岗位,如下图:

| A # 1 2 51     | 🚧 教职工招聘                                                 |                        |                            |                | 招聘等位      | 6.0970340       | 个人中心    |     |
|----------------|---------------------------------------------------------|------------------------|----------------------------|----------------|-----------|-----------------|---------|-----|
| 岗位列表           |                                                         |                        |                            |                |           |                 |         |     |
| 前位详情           |                                                         |                        |                            |                |           |                 |         | ×   |
|                |                                                         |                        |                            |                |           |                 |         |     |
| 日关学院·辅导员       |                                                         |                        |                            |                | 立即明       | 15N             |         |     |
| 14M-2 EYEX(MIR | sal ( V.astr                                            |                        |                            |                | arit-sing | : 2019-04-08 21 | 1:24:00 |     |
| 岗位描述           |                                                         |                        |                            |                |           |                 |         |     |
| 岗位名称           | 相关字院辅导员                                                 | 招聘种类                   | 2019安泰工程大学辅导员岗位招聘          | 岗位类别           | 专职辅导员岗位   | i.              |         |     |
| 招聘单位           | 人事处                                                     |                        |                            |                |           |                 |         |     |
| 岗位职责           | 待入职后到确。                                                 |                        |                            |                |           |                 |         |     |
|                |                                                         |                        |                            |                |           |                 |         |     |
| 应聘条件           |                                                         |                        |                            |                |           |                 |         |     |
| 学历要求           | 研究生以上                                                   | 政治面积                   | 中共党员(会预备党员)                | 年約             | 小于30岁     |                 |         |     |
| 英语等级           | 英语等级四级以上                                                | 與招人数                   | 19                         |                |           |                 |         |     |
| 备注             | 44等员岗位情况说明:<br>①因载入位男生宿会,要求男性不少于1<br>②对具有两年及以上卷校专职编导员工作 | 3名:<br>1经历且具有绞级及以上相关荣誉 | 者,年龄数据到35周岁以下(1984年3月1日及以后 | (出生) ,硕士研究生华业研 | 1技不作具体要求; |                 |         | Î . |
| 岗位要求           | 1.病炉中国共产党领导、热爱运等教育事                                     | 继.                     |                            |                |           |                 |         |     |

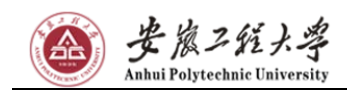

安徽工程大学 2020 年岗位招聘报名系统使用指导手册

|                                     | <u>教职工招聘</u>                              |                                                                        | 格勒诺位 我的顽如 个人中心 🎑                                      |
|-------------------------------------|-------------------------------------------|------------------------------------------------------------------------|-------------------------------------------------------|
| 岗位列表                                |                                           |                                                                        |                                                       |
| <b>岗位详情</b><br>专职辅导员<br>2019安和工程大学和 | 294 ( A#12:                               |                                                                        | X<br><u> \$2(0+9)</u><br>PUL(1)(2, 5716-04-05 (0+000) |
| 岗位描述                                |                                           |                                                                        |                                                       |
| 损位名称                                | *F####                                    | 1 提示                                                                   | (HQ类别 ●影踊号员的位                                         |
| 招聘单位                                | 人事性                                       | 您还来编写篇历,快去编写并提交吧                                                       |                                                       |
| 岗位职责                                | *FMPS                                     | <b>8014</b> 5239                                                       |                                                       |
| 疫時条件                                |                                           |                                                                        |                                                       |
| 用招人数                                | -11                                       |                                                                        |                                                       |
| 番注                                  | 本人回愿报考安和工程大学储导员/储导员<br>罚。若被安和工程大学使用,本人承诺( | 务位、承诺所提供的条件和科技所有信息比真实有效。如果将名信息和提供的对种经查实<br>需要也就是提升系。按照公告和目的时间来位为进入到手续。 | 有尊违作關行力,本人自愿接受有关部门和李校根据有关规定对我做出的任何处                   |
| 的位要求                                | 有一年以上学生干部经历,因素人住房生<br>完生毕业现物不作具体要求,招聘人数中  | 8金、要求局性不少于13名。对真有而年及以上要这多影响导员工作经历且具有这级及以」<br>3届位人数。                    | 11年1日日本の日本の日本の日本の日本日本日本日本日本日本日本日本日本日本日本日本日本           |
|                                     |                                           |                                                                        |                                                       |

请按照页面提示认真填写个人报考信息,其中有部分必填信息请务 必填写,否则无法保存,填写完毕确认无误即可提交简历,如下图:

|            |                  | 松转岗位 | 结的通知 个人中心 |
|------------|------------------|------|-----------|
|            |                  |      |           |
| 简历完成度 國際總历 | 招聘简历             |      |           |
| 0%         |                  |      |           |
| -          |                  |      |           |
|            |                  |      |           |
|            |                  |      |           |
| 基本信息       | 202時間の5          |      |           |
| 教育经历*      | □ 特局地で間示、共産しの展示等 |      |           |
| 学生干部经历*    |                  |      |           |
| 工作经历       | 8.4              |      |           |
| 获奖荣誉       |                  |      |           |
| 专业技能       |                  |      |           |
| DELAS LAT  |                  |      |           |

## 4. 招聘进度追踪、简历查看与消息接收

在"个人中心"中,点击我的申请,可以查看到个人报名岗位的招聘 进度,如下图:

| <b>ジェンダメキ 教职工</b>   | 招聘           |      | 1346000             | 我的通知 个人中心 🚺 |
|---------------------|--------------|------|---------------------|-------------|
| 大中心<br>我的申请 查看/修改篇历 |              |      | [                   | ▲ 律改主码      |
| 902#                | 1/20041+201  | 所在单位 | 申请时间                | 操作          |
| /影響音员               | 2019安截工程大学招聘 | 人事处  | 2019-03-14 15:12:42 | 22          |
| 0                   | 0            |      |                     | 0           |
| 揭交申请                | 87章          | R15  | 考核                  | 录用          |
| 请历史 ^               |              |      |                     |             |
|                     |              |      |                     |             |
|                     |              | 輸元数描 |                     |             |

在"个人中心"中点击"查看/修改简历"可对未提交的简历进行修改,已提交的简历进行查看,如下图:

| 🙆 🛃 🕮 🖄 🏄 数职      | 工招聘      |     |   |        |     |   | 招      | 12000 | 医的通知        | 个人中心 |   |
|-------------------|----------|-----|---|--------|-----|---|--------|-------|-------------|------|---|
| 个人中心              |          | _   |   |        |     |   |        |       |             |      |   |
| 我的申请 查看/修改第历      |          |     |   |        |     |   |        |       | <b>6</b> #2 | 友問題  |   |
| 已远终位: 史記號导员 透回    |          |     |   |        |     |   |        |       |             |      |   |
| <b>简历完成度</b> 爱意意历 | 基本信息     |     |   |        |     |   |        |       |             |      |   |
| 0%                | •姓名      |     | 1 | *性期    | 请远禅 | - | *出生日期  |       |             |      | 1 |
|                   | - 結實     | 请选择 | Ŧ | - RB   | 请选择 | + | •身份证件号 |       |             | /    | • |
|                   | - 政治面貌   | 请选择 | * | - 最高学历 | 请选择 | * | - 最高学位 | 请选择   | k           |      |   |
|                   | 专业技术职务   | 请选择 | * | - 手机   |     | 1 | - 电子信箱 |       |             | /    |   |
| T                 | - 英语够级   | 清选择 |   |        |     |   |        |       |             | *    |   |
|                   | 证件照上传    |     |   |        |     |   |        |       |             |      |   |
| 基本信息              | -        |     |   |        |     |   |        |       |             |      |   |
| 教育经历*             |          |     |   |        |     |   |        |       |             |      |   |
| 学生干部经历*           |          |     |   |        |     |   |        |       |             |      |   |
| 工作经历              | <b>W</b> |     |   |        |     |   |        |       |             |      |   |

可在"我的通知"内查看招聘相关通知,我们也会以邮件和短信的方 式同步发送通知,请务必留意通知内容,以免耽误您的应聘事宜。

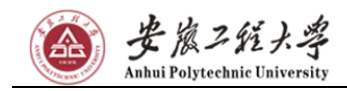

|                       | 影响简位 | 化的通知 | 个人中心 | 2 | - |
|-----------------------|------|------|------|---|---|
| 消息運知                  |      |      |      |   |   |
| 像仔细考虑意见,并点正经纪治行确定最高争位 |      |      |      |   |   |
|                       |      |      |      |   |   |
|                       |      |      |      |   |   |
|                       |      |      |      |   |   |
|                       |      |      |      |   |   |
| 暫无數据                  |      |      |      |   |   |
|                       |      |      |      |   |   |
|                       |      |      |      |   |   |
|                       |      |      |      |   |   |
| 新授成卷: © 2018 安徽工程大学   |      |      |      | 1 |   |

5. 准考证导出

如果您已通过初审,请在"个人中心"中简历查看页面点击展开简历 信息,并点击右上方"导出准考证",如下图:

|                                                                                                    | 15Htpp()      | 民的通知                                                                                                    | 个人中心                                |   |
|----------------------------------------------------------------------------------------------------|---------------|----------------------------------------------------------------------------------------------------|-------------------------------------|---|
| 个人中心                                                                                                    |               |                                                                                                    |                                     |   |
| 详情                                                                                                    |               |                                                                                                    |                                     | × |
| 基本信息                                                                                                    | 0 93389Q      |                                                                                                    |                                     |   |
| 教育经历                                                                                                    |               | -                                                                                                    |                                     |   |
| 注:请从大学开始编写                                                                                                    |               |                                                                                                    |                                     |   |
| 学生干部经历                                                                                                    |               |                                                                                                    | 8                                   |   |
| 注:"学生干部局体包括: 1.抓长、副抓长、学习委员、劳动委员、生活委员、文娱委员、体育委员、心理委员等损委会成员: 因支部书记、副书记、组织委员、宣传委                                                               | 员等贸级国支部委员会成员: |                                                                                                    |                                     |   |
| 2.回总支新书记、告郎部长、凯即长等陈新团总支部委员会成员:党支部书记、新书记、组织委员、宣传委员等学生党支部委员会成员: 3.学生会(学生分会)主席、副<br>(院系)学生会(学生分会)成员:4.社团联合会主席、副主席、旨部部长、颛即长、成员单位正副职负责人等校社团联合会成员 | 主席,各部部长、副部长等校 | 1 基本信息                                                                                                    |                                     |   |
|                                                                                                    |               |                                                                                                    |                                     |   |
| TATAL                                                                                                    |               | 2 教育经历                                                                                                    | j.                                  |   |
| ↓ 工作经历                                                                                                    |               | <ol> <li>2 教育经历</li> <li>3 学生干部</li> </ol>                                                                 | ī<br>N经历                            |   |
| 工作经历<br>获奖荣誉                                                                                                    |               | <ol> <li>2 教育经历</li> <li>3 学生干部</li> <li>4 工作经历</li> </ol>                                                 | 5<br>N经历5<br>5                      |   |
| 工作经历<br>  获奖荣誉                                                                                                    |               | <ol> <li>2 教育经历</li> <li>3 学生干部</li> <li>4 工作经历</li> <li>5 获奖荣誉</li> </ol>                                 | 5<br>時205<br>5                      |   |
| 工作经历<br>  获奖荣誉<br>  专业技能                                                                                                    |               | <ol> <li>2 教育经历</li> <li>3 学生干価</li> <li>4 工作经历</li> <li>5 获奖荣誉</li> <li>6 专业技部</li> </ol>                 | 5<br>陈经历5<br>5<br>1<br>1<br>1       |   |
| 工作经历<br>  获奖荣誉<br>  专业技能                                                                                                    |               | <ol> <li>2 較青经历</li> <li>3 学生干部</li> <li>4 工作经历</li> <li>5 获奖荣誉</li> <li>5 专业技部</li> <li>7 附件上供</li> </ol> | 5<br>N42 <i>15</i> 5<br>S<br>S<br>S |   |
| 工作经历<br>  获奖荣誉<br>  专业技能<br>  附件上传                                                                                                    |               | <ol> <li>2 較肯经历</li> <li>3 学生干台</li> <li>4 工作经历</li> <li>5 获奖荣誉</li> <li>6 专业技部</li> <li>7 附件上代</li> </ol> | 5<br>陈经历<br>5<br>5<br>5<br>5        |   |

仔细核对准考证信息,确认无误后,可点击右上方"打印报表"打印 准考证,如下图:

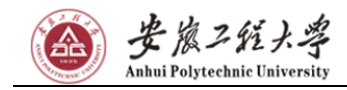

|◀首页 | ◀ 上一页 | 1 /1 | ▶ 下一页 | ▶| 末页 | ➡|打印 ▼ | <mark>▶</mark> PDF

#### 安徽工程大学2020年度公开招聘考试

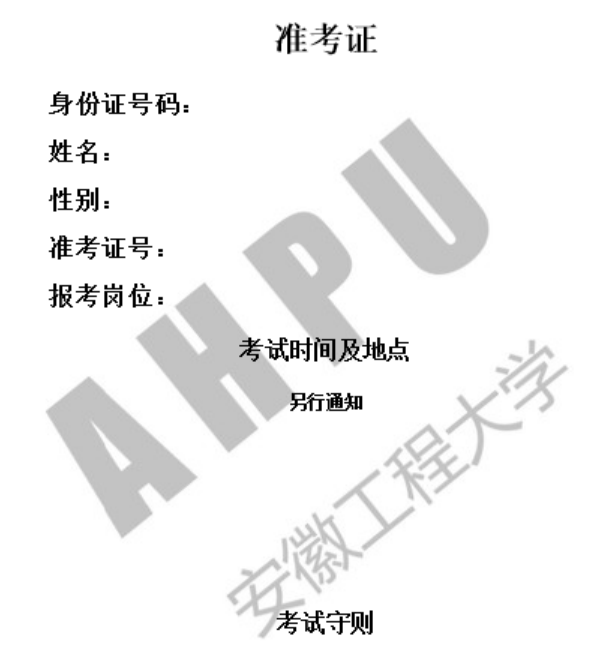

1、考生须持本人《准考证》和身份证方可进入考场,将《准考证》和有效身份证放在桌面 ★ ► 每 · 以冬香材

## 6. 密码修改与找回

点击"个人中心"右上方"修改密码"可对密码进行修改,如下图:

| 1000mla #48/45.07515         |      | 修改密码                                  |      | ▲ #改憲研 |
|------------------------------|------|---------------------------------------|------|--------|
| Sen you we all the second of |      | - 旧波的                                 |      |        |
| 位名称                          | 招聘计划 |                                       | 中请时间 | 12/11  |
|                              |      | - \$5 <sup>3</sup> 249                |      |        |
| 有历史 ヘ                        |      | 常号成别:包含数字、字母、特殊字符中的两种或以上的字符荣型         |      |        |
|                              |      | - 确认新密码                               |      |        |
|                              |      |                                       |      |        |
|                              |      | 和我说:但含效学、学母、特殊学校中的两种成以上的学校关注。<br>     |      |        |
|                              |      |                                       |      |        |
|                              |      |                                       |      |        |
|                              |      | · · · · · · · · · · · · · · · · · · · |      |        |
|                              |      |                                       |      |        |

第 12 页,共 13 页

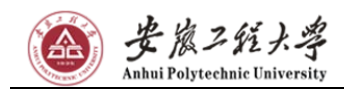

如果忘记登录密码,可在登录首页,点击"忘记密码",利用注册时 填写的邮箱或手机号进行密码找回,如下图:

| Main Paperskie Taisonally 人才招聘平台 |                                                                                         |  |
|----------------------------------|-----------------------------------------------------------------------------------------|--|
|                                  | <ul> <li></li></ul>                                                                     |  |
|                                  | 2021年7日<br>定定法55<br>安次<br>外国政務 : 強い決明手術型が用品類<br>除号和別: 染修用本人手手に起始用品分, 優子<br>広映旧映漫和33月12次 |  |

| <b>登度255大学</b><br>###17#byudiki Takumity 人才招聘平台 |                        |                                  |                                                 |  |
|-------------------------------------------------|------------------------|----------------------------------|-------------------------------------------------|--|
|                                                 |                        |                                  |                                                 |  |
|                                                 | 找回戲码                   | ×                                | 应聘人员登录                                          |  |
| 1                                               | 编写要找回密码的邮箱地址或手机号码:<br> |                                  |                                                 |  |
|                                                 | т⊸∌                    | 1                                | 118   SC45                                      |  |
|                                                 |                        | 以載 : 載約成<br>時代<br>日本<br>日本<br>日本 | 1998年<br>後用公数3月28月<br>和本人手机成都和主册,便于<br>招聘通知及时这些 |  |
|                                                 |                        |                                  | 1                                               |  |